# profaxonline

# Manual for schools

→ Manual for private customers

# Contents

- 1. Create Your Account
- 2. Login
  - 2.1. Single Sign-On
  - 2.2. Log in with camera use QR code
  - 2.3. Forgot your password

#### 3. Start

- 3.1. Main menu / Home screen Administrator
- 3.2. Main menu / Home screen Teachers
- 3.3. Main menu / Home screen Pupils
- 3.4. Full screen mode
  - 3.4.1. Desktop and laptop
  - 3.4.2. Tablets

#### 4. Users

- 4.1. Add Users
- 4.2. Remove Users
- 4.3. Create QR code for login
- 4.4. Customize information
- 4.5. Additional information
- 4.6. Direct access to sub-accounts (Sitting)
- 4.7. Groups
  - 4.7.1. Create new group
  - 4.7.2. Assign users to groups

#### 5. Credit

- 5.1. Purchase credit
- 5.2. Quarterly invoice
- 5.3. Redeem valuecard or code
- 5.4. Account statement

#### 6. Learning modules

- 6.1. Manage licenses for learning modules
- 6.2. Extend Licenses
- 6.3. Users and their authorizations

#### 7. Work plan / Progress

- 7.1. Progress
- 7.2. Reset exercise
- 7.3. Work plan
- 7.4. 7 Days Stats and Timeline

# profax Verlag AG

## 8. Profiles

- 8.1. Overview profiles and rights
- 8.2. Superordinate parameters

#### profax Verlag AG

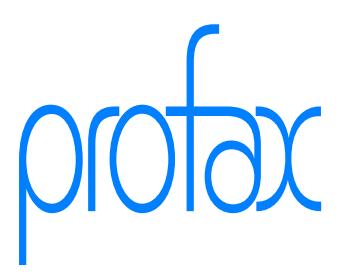

# **1. Create Your Account**

To be able to use **profaxonline**, a one-off registration is required. This is free of charge and profax does not charge any basic fees.

Call up our website **profaxonline.com** and select **Start Now**.

| Username | Nev? Start Now                                        |
|----------|-------------------------------------------------------|
| Password | Reg <mark>istration free of c</mark><br>No base fe es |
| Login    | Video Tutoriais                                       |

The form for initial registration is displayed.

#### profax Verlag AG

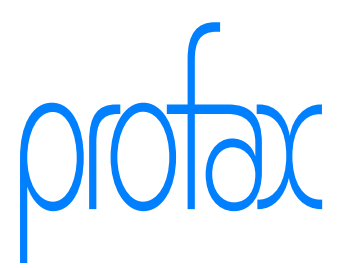

|                                                    | Private  | School                            |
|----------------------------------------------------|----------|-----------------------------------|
| Create account at <b>profaxonline</b>              | Free of  | charge                            |
| Use of free content                                | Free of  | charge                            |
| Number of students                                 | 1        | unlimited                         |
| Manage students and permissions                    | 8        | ~                                 |
| Manage groups and classes                          | 8        | ~                                 |
| Accompanying Learning: learning statuses           | ~        | ~                                 |
| Create individual work plans                       | 8        | ~                                 |
| Later upgrade to school/community                  | 8        | ~                                 |
| Prices for paid content                            | standard | special conditions<br>for schools |
| Minimum invoice amount 🛈                           | 0        | 50                                |
| Payment by credit card or PayPal                   | ~        | 8                                 |
| Payment against invoice                            | 8        | ~                                 |
| Licenses on credit with quarterly billing $\oplus$ | 8        | ~                                 |
| Create account for                                 | Private  | School                            |
|                                                    | Choose   | Choose                            |
|                                                    |          |                                   |

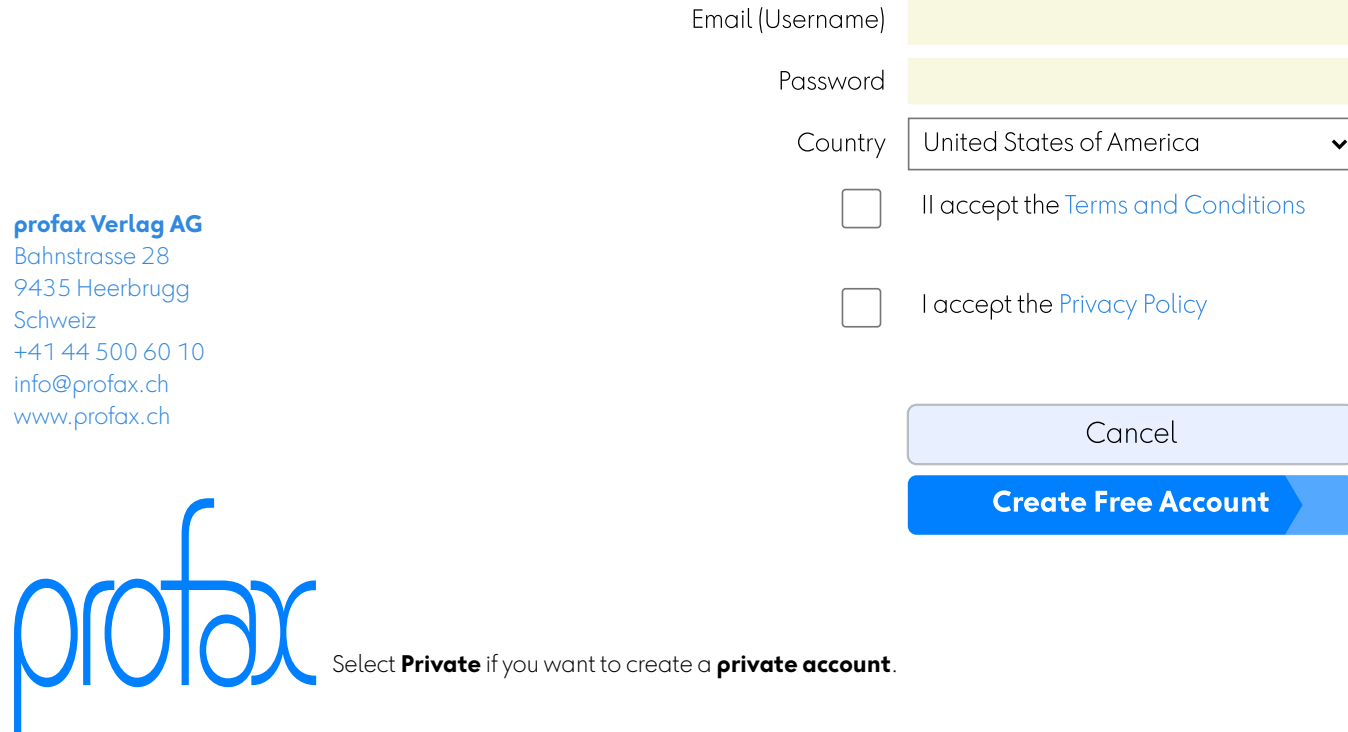

#### profax Verlag AG

Bahnstrasse 28 9435 Heerbrugg Schweiz +41 44 500 60 10 info@profax.ch www.profax.ch

Select **Private** if you want to create a **private account**.

If you would like to set up **profaxonline** for several schools or for a town or municipality, please contact info@profax.ch.

After clicking on **Create Free Account**, you will receive an automatic e-mail containing a link with which you can confirm and complete your registration. The account is then activated.

The e-mail has a sender ...@profaxonline.com. Make sure that e-mails with this sender are not blocked by your e-mail program or your mail server! Check your spam folder.

#### profax Verlag AG

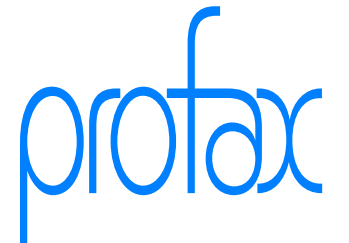

# 2. Login

Once your account is activated, you can log in to **profaxonline.com**.

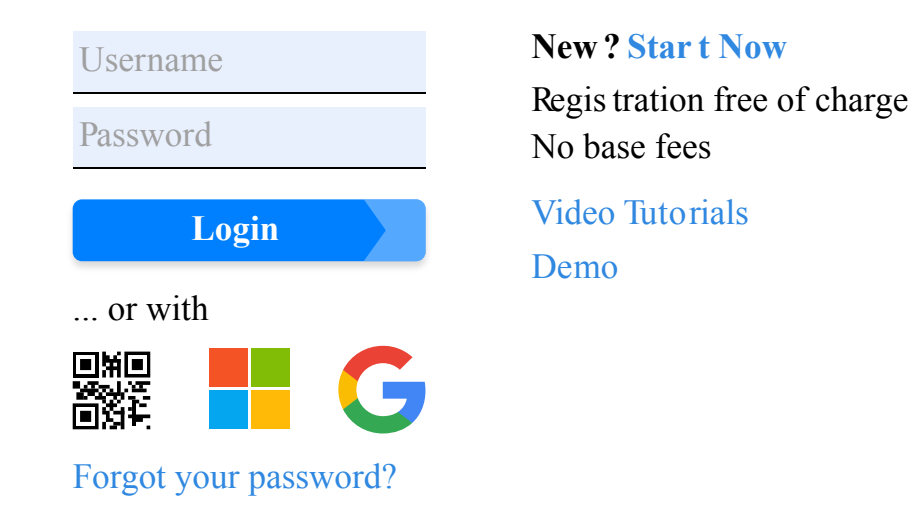

Enter username and password and click on Login.

# 2.1. Single Sign-On

Students with Microsoft<sup>M</sup> or Google<sup>M</sup> logins do not need to remember any additional passwords. Enter the e-mail address registered there in **profaxonline** as the username.

After initial authentication, you can log in to **profaxonline** by clicking on the Microsoft **I** or Google icon **G**.

→ Use single sign-on

## 2.2. Log in with camera - use QR code

If the user's device has an integrated camera, simplified login to **profaxonline** via QR code is possible.

→ Create QR code for login

The students click on the symbol for the QR code and use it to activate the camera. They then scan the QR code with the camera to log in directly.

#### Attention

On iPads, use the camera function of the device itself directly and do not take the detour via the button

#### 2.3. Forgot your password

If an e-mail address is stored in your account, you can reset your password. Click on **Forgot your password?**. You will receive an automatic e-mail. Click on the integrated link and assign yourself a new password.

The e-mail has a sender ...@profaxonline.com. Make sure that e-mails with this sender are not blocked by your e-mail program or your mail server! Check your spam folder.

#### profax Verlag AG

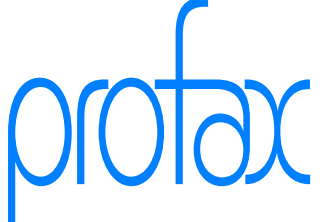

# 3. Start

Depending on whether you log in as an administrator, teacher or student, you will see a different start screen that reflects the actions available to you in this role.

## 3.1. Main menu / Home screen Administrator

Select one of the buttons to call up the desired function. A red dot in the Finances menu indicates outstanding invoices.

| Æ                                                        |                                      |              | Fin                       | ances € 93.30                                         | Admin profaxonl                                                  | ine Logout 🗗          |  |
|----------------------------------------------------------|--------------------------------------|--------------|---------------------------|-------------------------------------------------------|------------------------------------------------------------------|-----------------------|--|
|                                                          | profaxon                             | line Home    | Users<br>Groups           | Programs<br>Licenses                                  | Progress<br>Work plan                                            | Documentation<br>Help |  |
| Admin<br>profaxonline<br>Logout ⊕<br>Finances<br>€ 93.30 | My accol<br>Manage your a<br>account | unt Training | WOI<br>Worksha<br>and tea | kshops<br>ops for admins<br>techers at your<br>school | Flatrate<br>Ourflatrate reduces<br>your administrative<br>effort | News                  |  |
| Home<br>Users<br>Programs<br>Teaching<br>Training        |                                      |              |                           |                                                       |                                                                  |                       |  |
| Home                                                     |                                      |              |                           |                                                       |                                                                  |                       |  |
| Users                                                    |                                      |              |                           |                                                       |                                                                  |                       |  |
| Programs                                                 | , <b>(</b>                           |              |                           |                                                       |                                                                  |                       |  |
| Teaching                                                 |                                      |              |                           |                                                       |                                                                  |                       |  |
| Training                                                 |                                      |              |                           |                                                       |                                                                  |                       |  |

## 3.2. Main menu / Home screen Teachers

Teachers do not have access to account administration functions (add or remove users, finances). However, they can view learning statuses and create work plans for students who are assigned to their  $\rightarrow$  Groups.

|                        | profaxonline                             |          | Home                                | User:<br>Grou            | Teacher<br>s Progress<br>ps Work plan                             | 3A Logout ₽<br>Documentation<br>Help |
|------------------------|------------------------------------------|----------|-------------------------------------|--------------------------|-------------------------------------------------------------------|--------------------------------------|
| Teacher 3A<br>Logout ₽ | My account<br>Manage your own<br>account | Training | Workshops for and teachers a school | DOS<br>admins<br>at your | Flatrate<br>Our flatrate reduces<br>your administrative<br>effort | News                                 |
| Home<br>Users          |                                          |          |                                     |                          |                                                                   |                                      |

#### profax Verlag AG

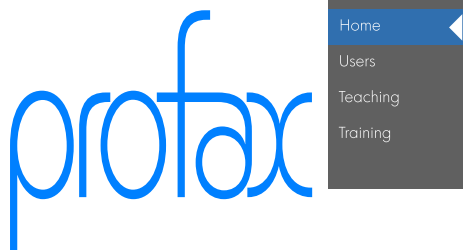

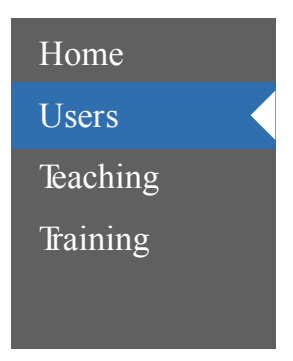

# 3.3. Main menu / Home screen Pupils

Students can train with the learning modules activated for them as soon as they have logged in to **profaxonline.com** at home or at school in an HTML5-enabled browser.

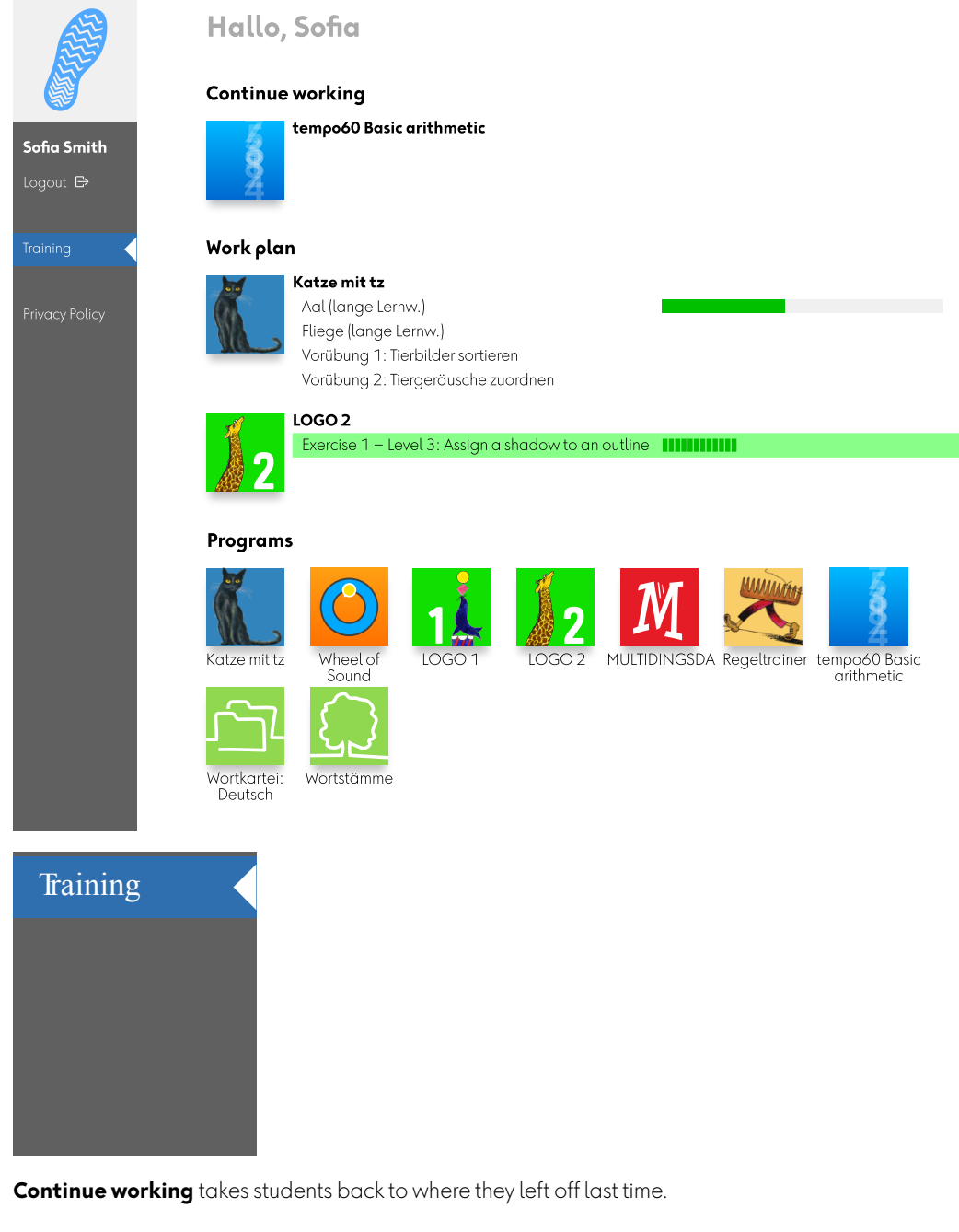

**Work plan** shows all exercises that you as a teacher or administrator have added to the student's work plan. Click on the exercise title to start an assigned exercise directly. The work plan also shows the learning status of the exercises. Completed exercises are highlighted in green.

#### profax Verlag AG

**Learning modules** shows all learning modules that are activated for learners and are available for free training.

#### 3.4. Full screen mode

Even if **profaxonline** is opened in a browser, you can work in full screen mode for the training.

During training, the gray column on the left with the management options is automatically hidden. It can be hidden or shown by clicking on the marker on the left-hand side.

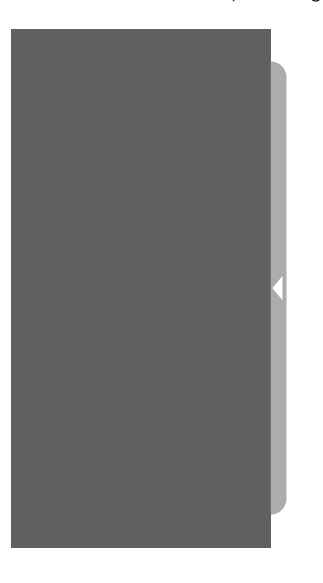

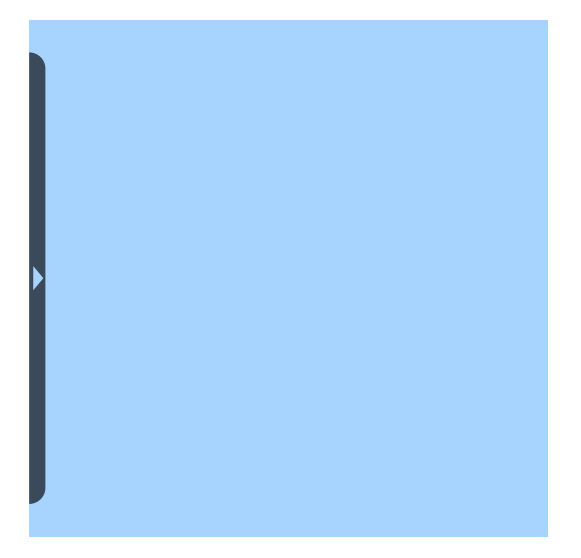

#### profax Verlag AG

Bahnstrasse 28 9435 Heerbrugg Schweiz +41 44 500 60 10 info@profax.ch www.profax.ch

prot

#### 3.4.1. Desktop and laptop

The **F11** key hides the browser address bar.

By hiding the gray page column and the address bar of the browser, the learning modules are displayed full screen and without distracting elements.

#### 3.4.2. Tablets

Even with tablets such as the iPad, the entire screen is available for training if you create a shortcut for **profaxonline** on the home screen.

# 4. Users

As an administrator, you manage the users and groups registered in your account, create new ones or remove them from your account.

Users with the symbol  $\Theta$  are currently online. Their settings cannot be adjusted at the moment.

# 4.1. Add Users

Click on  $\oplus$  or **Create** to create students and teachers.

| 12                                                                           | Groups                        |            | Users                                                                                                    |
|------------------------------------------------------------------------------|-------------------------------|------------|----------------------------------------------------------------------------------------------------|
|                                                                              | $\oplus$ $\ominus$            | <b>(</b> ) |                                                                                                    |
|                                                                              | All users                     | 10         | Filter users                                                                                                    |
| Admin<br>orofaxonline                                                        | No Group<br>remedial teaching | 0          | John Smith                                                                                                    |
| Logout 🗗                                                                     | class 1A                      | 4          | Lina Smith                                                                                                    |
| Finances<br>€93.30                                                           | class3A                       | 3          | Max Smith 🛛 😫                                                                                                    |
| Home                                                                         |                               |            | Sofia Smith<br>Yanis Smith                                                                                                    |
| Users                                                                        |                               |            |                                                                                                    |
|                                                                              |                               |            |                                                                                                    |
| Programs                                                                     |                               |            | leachers                                                                                                    |
| Programs<br>Teaching                                                         |                               |            | T. Curative education                                                                                                    |
| Programs<br>Teaching<br>Training                                             |                               |            | IeachersT. Curative educationT. Elementary schoolAdmin profaxonlineOutput                                                                                                    |
| Programs<br>Teaching<br>Training<br>Show help                                |                               |            | Ieachers         T. Curative education         T. Elementary school         Admin profaxonline                                                                                                    |
| Programs<br>Teaching<br>Training<br>Show help<br>Privacy Policy              |                               |            | Image: Constraint of the second strength of the second strength of the second strenge strength of the second strength of the seco |
| Programs<br>Teaching<br>Training<br>Show help<br>Privacy Policy<br>& Support |                               |            | Image: Constraint of the second state of the second state of the second sta |
| Programs<br>Teaching<br>Training<br>Show help<br>Privacy Policy<br>I Support | Create                        | ove        | Image: Create Structure         Image: Create Structure                                                                                                    |

**profax Verlag AG** Bahnstrasse 28

9435 Heerbrugg Schweiz +41 44 500 60 10 info@profax.ch www.profax.ch

After clicking on  $oldsymbol{\Theta}$  or  $oldsymbol{Create}$  , a table appears.

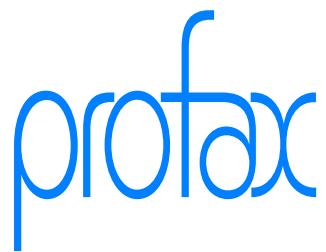

#### How to enter new users:

One user name and one password per line - surname, first name and groups are optional. For groups several users can be specified, separated by commas (example: class 2A, IF).

#### QR-Code / Single Sign-on:

The students log in by QR-Code or sign in via Microsoft<sup>TM</sup> or Google-Account<sup>TM</sup> (enter email address as user name). No password is required.

Note:

You can copy and paste multiple users directly from existing tables.

For data protection reasons, only hashes of the passwords are saved, therefore they **cannot be viewed later**, but only set again. Please write down the passwords of your users carefully.

|   | user name        | password      | surna me (optional) | first na me (optional) | groups       | Teacher s |  |
|---|------------------|---------------|---------------------|------------------------|--------------|-----------|--|
| 1 | LucaM @7744      | LucaM 77      |                     |                        | class 3A     |           |  |
| 2 | AnnaB@7744       | AnnaB77       |                     |                        | class 2A, IF |           |  |
| 3 | Teacher3A        | Teacher3A77   |                     |                        | class 3A     |           |  |
| 4 | AlredyThere@7744 | AlredyThere77 |                     |                        | class 3A     |           |  |
| 5 |                  |               |                     |                        |              |           |  |

| Cancel Create |
|---------------|
|---------------|

Create one person per line. The username and password are mandatory. Last name, first name and groups are optional. Import many users from existing tables and lists using copy/paste.

#### Important

Each username may only appear once in our database. Therefore, select names according to one of the following patterns, for example:

- frank.smith@my\_school
- frank.smith@myCity
- fsmith@my\_zip\_code

#### Important

If you would like to use **Single Sign-on**, check the QR code/Single Sign-On box. The username must then match that of the Microsoft or Google account. A password is not required in this case.

#### Important

**Passwords are encrypted and cannot be viewed**. Therefore, they cannot be printed out. It is advisable to save usernames and passwords locally in an encrypted password manager.

**Groups**: Users can be assigned to one or more groups directly when they are created. Group names must be separated by commas. Example: *class 2A, IF*. If a group name does not yet exist in your account, the group will be created.

Activate the corresponding box for teachers  $\square$ .

#### Confirm your entries with **Create**.

The symbols on the right-hand side of the table now give you feedback on the status of your entries.

- A The person has been newly created
- ★ The username has already been assigned in the system. Select an alternative.

#### Important

Once entered, **passwords cannot be read by anyone**. profax only saves a checksum. It is also not possible to create a list of passwords for reasons of data protection. The number of dots displayed in the password field is always the same - regardless of the length of the password.

It is advisable to save usernames and passwords locally in an encrypted password manager.

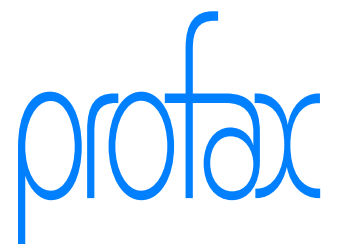

profax Verlag AG

Bahnstrasse 28

Schweiz

9435 Heerbrugg

+41 44 500 60 10

info@profax.ch www.profax.ch

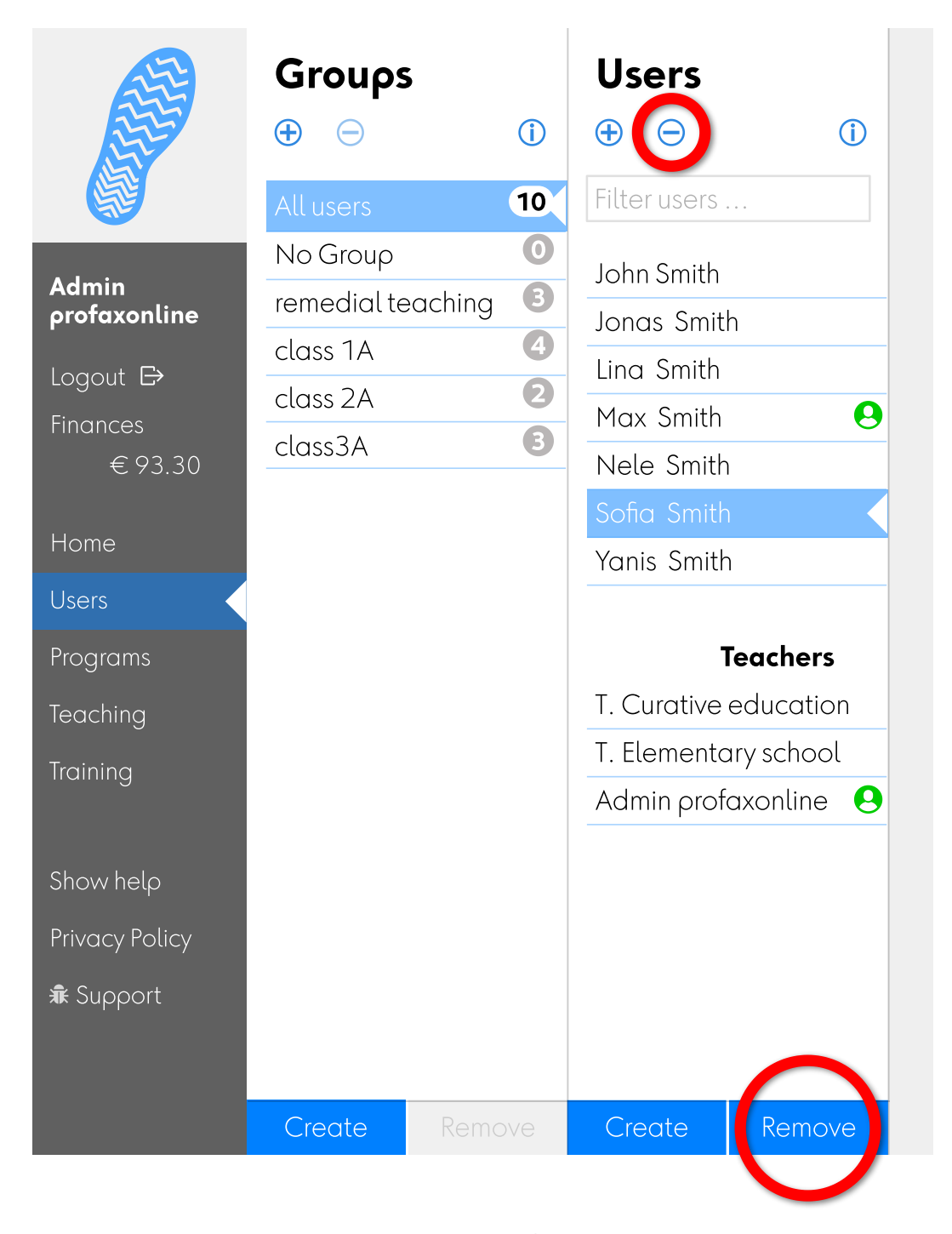

#### profax Verlag AG

Bahnstrasse 28 9435 Heerbrugg Schweiz +41 44 500 60 10 info@profax.ch www.profax.ch Select one or more persons in the Users column. Click on  $\Theta$  or **Remove** to permanently remove students and teachers from your account.

#### Attention

This will also delete all learning statuses and other data for this person.

If a person is to be changed from your account to that of another administrator (change of school), please contact info@profax.ch.

# profax

#### 4.3. Create QR code for login

If the user's device has an integrated camera, simplified login to **profaxonline** via QR code is possible.

| AT                                                      | Groups                                                           |                  | Users                                                              |    | Manage users and groups                                                                                                    |                                     |
|---------------------------------------------------------|------------------------------------------------------------------|------------------|--------------------------------------------------------------------|----|----------------------------------------------------------------------------------------------------|-------------------------------------|
| AB                                                      | <b>⊕</b> ⊖                                                       | 1                | $\oplus \ominus$ (1)                                               | r. | Manage Users.                                                                                                    |                                     |
|                                                         | All users                                                        | 10               |                                                                    |    | Create Users Create Groups                                                                                                    |                                     |
| Admin<br>profaxonline<br>Logout ট<br>Finances<br>€93.30 | No Group<br>remedial teaching<br>class 1A<br>class 2A<br>class3A | 0<br>6<br>2<br>6 | John Smith<br>Jonas Smith<br>Lina Smith<br>Max Smith<br>Nele Smith |    | Click a user to open.<br>Select multiple users by holding ctrl, cmd or shift.                                                                                                    | Create Users                        |
| Home                                                    |                                                                  |                  | Sofia Smith<br>Vanis Smith                                         |    |                                                                                                    | Create and manage groups            |
| Users                                                   |                                                                  |                  | ranis smith                                                        |    | Use Single Sign-on<br>Learners with logins at Microsoft™ or Google™ do not have to                                                                                                    |                                     |
| Programs                                                |                                                                  |                  |                                                                    |    | remember any further passwords.<br>Just enter the e-mail address as username.                                                                                                    | 🛛 Step by Step                      |
| Teaching                                                |                                                                  |                  | T. Elementary school                                               |    |                                                                                                    | Lieo cinala cian-on                 |
| Training                                                |                                                                  |                  | Admin profaxonline                                                 | 9  |                                                                                                    | ose single sign on                  |
| Show help<br>Privacy Policy<br>& Support                |                                                                  |                  |                                                                    |    | Log in with camera<br>The learners scan their QR-Code with the camera and are<br>agged in without password. Fits on 70 x 37 mm address<br>labels.<br>Load QR-Cides for selected users                                                                                                    | Suppr Supp                          |
|                                                         |                                                                  |                  |                                                                    |    | Logun with personal link Logun with one click without password. The link can be placed on personal start pages, in the electronic homework booklet etc. Load links for selected users Generate new access codes Are QR-Cades or personal links buried in bottle hands? With the codes the old ones lose their validity. Generate new access codes for selected users | Inputs the Login with personal link |

In the Users , select all the people for whom you would like to provide a QR code.

Click on **Load QR-Codes for selected users**. A pdf with the desired codes is created and saved locally on your computer. Print out the pdf on an A4 sheet with labels in 70 x 37mm format and give the labels to your students. They can, for example, be stuck in the case or homework booklet so that they are accessible at all times.

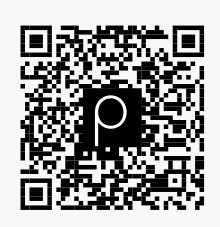

SofieM

#### profax Verlag AG

Bahnstrasse 28 9435 Heerbrugg Schweiz +41 44 500 60 10 info@profax.ch www.profax.ch

profax

# profaxonline

To log in, simply click on the QR code symbol **B** on the login page of **profaxonline**. Scan the code with the activated camera of the device and log in to the account.

#### Attention

On iPads, use the camera function of the device itself directly and do not take the detour via the button

#### Important

Make sure that the use of the camera is enabled in the device settings.

#### 4.4. Customize information

Users with the symbol  $\Theta$  are currently online. Their settings cannot be adjusted at the moment.

|                       | Groups                                        | Users                 | User Information                   |
|-----------------------|-----------------------------------------------|-----------------------|------------------------------------|
|                       | $ \oplus                                    $ |                       | Salutation Mr. / Mrs.              |
|                       | All users 10                                  | Filter users          | Given <u>Sofia</u>                 |
|                       | No Group 📀                                    | John Smith            | Smith                              |
| Admın<br>profaxonline | remedial teaching 🛛 🕄                         | Jonas Smith           | Mothertonglie Portuguese 🗘         |
|                       | class 1A 🛛 🖪                                  | Ling Smith            | Sername <u>SoliaM</u>              |
| Eingnees              | class 2A 🛛 🛛 🧿                                | Max Smith 😣           | Password                           |
| € 93.30               | class3A 3                                     | Nele Smith            | Options 🗹 can read                 |
|                       |                                               | Sofia Smith           | Instructions in motherton gue      |
| Home                  |                                               | Yanis Smith           | Role User                          |
| Users 🧹               |                                               |                       |                                    |
| Programs              |                                               | Teachers              | $\rightarrow \Theta$ Cancel Hodate |
| Teaching              |                                               | T. Curative education |                                    |
| Trainina              |                                               | T. Elementary school  |                                    |
|                       |                                               | Admin profaxonline 😣  |                                    |
|                       |                                               |                       |                                    |

Activate a different first language if you want to activate country-specific language settings (e.g. ß for Germany). Certain learning modules on **profaxonline** also offer instructions in the student's first language.

For students who are not yet able to read and write, deactivate the corresponding boxes under*Options* (e.g. for the MULTIDINGSDA learning module).

#### Important

If the username is changed, the password must be entered again.

#### 4.5. Additional information

Select the name of the person in the Users column to obtain additional information.

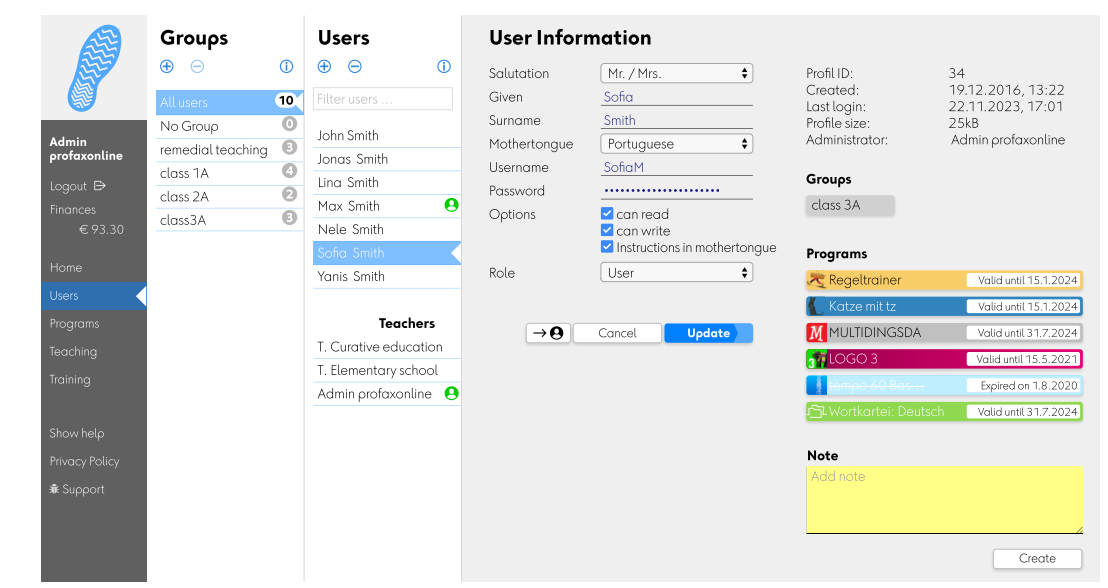

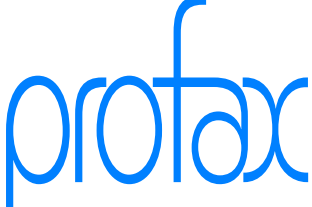

profax Verlag AG

Bahnstrasse 28

Schweiz

9435 Heerbrugg

+41 44 500 60 10

info@profax.ch www.profax.ch

The column on the far right shows which groups the person is assigned to and which learning modules are activated in the account.

A yellow warning signal  $\triangle$  on an assigned learning module indicates that this authorization will expire shortly. Learning modules with expired authorization are marked with a red  $\triangle$  signal.

In the notes field, you can add notes that are only visible to you. Example: Notes on learning behavior.

## 4.6. Direct access to sub-accounts (Sitting)

|                       | Groups             |   | Users                                         | User Inform  | nation                         |
|-----------------------|--------------------|---|-----------------------------------------------|--------------|--------------------------------|
|                       | $\oplus \ominus$ ( | D | $ \oplus                                    $ | Salutation   | Mr. / Mrs.                     |
|                       | All users 1        | 0 | Filter users                                  | Given        | Sofia                          |
|                       | No Group           | 0 | John Smith                                    | Surname      | Smith                          |
| Admin<br>orofaxonline | remedial teaching  | B | Jonas Smith                                   | Mothertongue | Portuguese 🗘                   |
|                       | class 1A           | 4 |                                               | Username     | SofiaM                         |
| Logout 🗗              | class 2A           | 2 | Lina Smith                                    | Password     |                                |
| Finances              | class34            | 8 | Max Smith 😃                                   | Options      | 🗹 can read                     |
| €93.30                |                    | _ | Nele Smith                                    |              | 🗹 can write                    |
|                       |                    |   | Sofia Smith                                   |              | ✓ Instructions in mothertongue |
| Home                  |                    |   | Yanis Smith                                   | Role         | User 🔶                         |
| Users                 |                    |   |                                               |              |                                |
| Programs              |                    |   | Teachers                                      |              |                                |
| Teaching              |                    |   | T. Curative education                         |              | Cancer                         |
| Training              |                    |   | T. Elementary school                          |              |                                |
| nannig                |                    |   | Admin profaxonline  😣                         |              |                                |

As an administrator or teacher, you have the option of accessing a student's account directly.

In the User Information column, select  $\rightarrow \Theta$  and switch directly to the student's account (sitten). You will then leave your own account.

To return there, you must log out of the student's account and log in again as an administrator or teacher.

#### profax Verlag AG

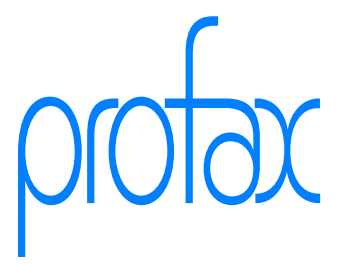

### 4.7. Groups

Users can be divided into any number of groups. Create groups as you see fit: year teams, classes, teachers, ...

# 4.7.1. Create new group

| 12                                            | Groups                                                           |                       | Users                                                |       |
|-----------------------------------------------|------------------------------------------------------------------|-----------------------|------------------------------------------------------|-------|
|                                               | $\textcircled{\textcircled{\baselineskip}} \ominus$              | <b>(i)</b>            | $\oplus$ $\ominus$                                   | (j)   |
|                                               | All users                                                        | 10                    | Filter users                                         |       |
| Admin<br>profaxonline<br>Logout ⊖<br>Finances | No Group<br>remedial teaching<br>class 1A<br>class 2A<br>class3A | 0<br>3<br>4<br>2<br>3 | John Smith<br>Jonas Smith<br>Lina Smith<br>Max Smith | θ     |
| €93.30                                        |                                                                  |                       | Nele Smith                                           |       |
| Home                                          |                                                                  |                       | Yanis Smith                                          |       |
| Users                                         |                                                                  |                       |                                                      |       |
| Programs                                      |                                                                  |                       | Teach                                                | ers   |
| Teaching                                      |                                                                  |                       | T. Curative educe                                    | ation |
| Training                                      |                                                                  |                       | T. Elementary sch                                    |       |
|                                               |                                                                  |                       |                                                      |       |
| Show help                                     |                                                                  |                       |                                                      |       |
| Show help<br>Privacy Policy                   |                                                                  |                       |                                                      |       |
| Show help<br>Privacy Policy<br>遼 Support      |                                                                  |                       |                                                      |       |

You can create a new group by clicking on **Create** at the bottom of the *Groups* column or by clicking on  $\oplus$  at the top of the *Groups* column.

#### profax Verlag AG

#### 4.7.2. Assign users to groups

| 11                                                           | Groups             |                          | Users                                                                                                    |        |
|--------------------------------------------------------------|--------------------|--------------------------|----------------------------------------------------------------------------------------------------|--------|
|                                                              | $\oplus$ $\ominus$ | <b>(i)</b>               | $\oplus$ $\ominus$                                                                                                    | ()     |
|                                                              | All users          | 10                       | Filter users                                                                                                    |        |
| Admin                                                        | No Group           | 0                        | John Smith                                                                                                    |        |
| profaxonline                                                 | remedial tea       | aching 🛛 🔳<br>Lina Smith | Jonas Smith                                                                                                    |        |
| Logout 🗗                                                     | class 1A           | Max Smith                | Lina Smith                                                                                                    |        |
| Finances                                                     | class ZA           | +1 0                     | Max Smith                                                                                                    | 0      |
| €93.30                                                       | class3A            |                          | Nele Smith                                                                                                    |        |
|                                                              |                    |                          | Sofia Smith                                                                                                    |        |
| Home                                                         |                    |                          | Yanis Smith                                                                                                    |        |
| Users                                                        |                    |                          |                                                                                                    |        |
| Programs                                                     |                    |                          | Teachers                                                                                                    |        |
| Teaching                                                     |                    |                          | T. Curative educatio                                                                                                    | n      |
| Trainina                                                     |                    |                          | T. Elementary schoo                                                                                                    | l      |
|                                                              |                    |                          | Admin profaxonline                                                                                                    | 0      |
| € 93.30<br>Home<br>Users<br>Programs<br>Teaching<br>Training |                    |                          | Nele Smith<br>Sofia Smith<br>Yanis Smith<br><b>Teachers</b><br>T. Curative educatio<br>T. Elementary school<br>Admin profaxonline | n<br>L |

In the *Users* column, select the people you would like to assign to a group. Drag this selection over the corresponding group name.

#### Important

Also assign teachers to the individual groups. This is the only way they can create work plans for their students and gain an insight into their learning progress.

#### profax Verlag AG

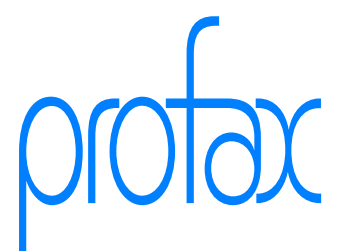

# 5. Credit

As a school, you can purchase authorizations to use the learning modules in exchange for credit. You can order credit in several ways.

#### profax Verlag AG

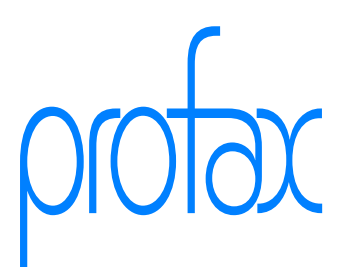

|                                                                                                    |                                                                                                    |                                                                              | Financ                                                                                    | ces € 93.30 <sup>1</sup>                                                           | Admin profaxonline                                         | Logout 🗗                               |
|----------------------------------------------------------------------------------------------------|----------------------------------------------------------------------------------------------------|------------------------------------------------------------------------------|-------------------------------------------------------------------------------------------|------------------------------------------------------------------------------------|------------------------------------------------------------|----------------------------------------|
|                                                                                                    | profaxonline                                                                                                    |                                                                              |                                                                                           |                                                                                    |                                                            |                                        |
| Admin<br>profaxonline<br>Ur yout B<br>Pinances<br>(e 93.30)<br>Home<br>Users<br>Programs<br>Teaching<br>Training<br>Show help<br>Privacy Policy<br># Support | Finances<br>My Bills ①<br>All open and paid invoices of<br>It may take up to 10 business days<br>Invoice No 12945 © € 50<br>Invoice No 10283 © € 50<br>You have currently € 93.30<br>Address | of the last :<br>for your trar<br>0.00 due f<br>0.00 paye<br>available<br>Bi | 365 days:<br>Insfer to be record<br>or 10 days<br>d ✓<br>to buy license<br>lling Delivery | ded by accounting<br>es.<br>Deliver invoid                                         |                                                            | ~                                      |
|                                                                                                    |                                                                                                    |                                                                              | Organization<br>Given<br>Surname<br>Street<br>ZIP Code<br>City<br>Email                   | profaxonline<br>Admin<br>profaxonline<br>Myway 3<br>99999<br>Mytown<br>adminprofa: | e – Schritt für Schri<br>e<br>konline@profax.cl            | 11 11 11 11 11 11 11 11 11 11 11 11 11 |
|                                                                                                    | Topup credit agains<br>Please specify amount:<br>Refer authorization<br>Registered schools can purc<br>If the account has a negative<br>invoice.                                             | st invoid<br>s to que<br>hase licer<br>e credit bo                           | ce ①<br>∉<br>arterly bil<br>uses on accou                                                 | E<br>ling ①<br>Int.<br>end of a quarte                                             | Change<br>Order<br>Pr, profax will sence<br>ivate function | l an                                   |
|                                                                                                    | Redeem valuecard<br>Please scan or enter the coo<br>Transactions                                                                                                    | or cod<br>le you war<br><u>c</u>                                             | e ①<br>nt to redeem:<br>Code                                                              | →<br>→                                                                             | Redeem<br>Scan QR-Code<br>Scan Text Code                   |                                        |
|                                                                                                    | Date User                                                                                                    | Α                                                                            | ction                                                                                     |                                                                                    |                                                            | Total                                  |

Your current account balance is displayed in the gray column on the left. Clicking on **Finances** takes you to the options for purchasing credit and to an overview of all your transactions.

In the upper area, you will see information on outstanding and paid invoices, the current account balance or the expected invoice amount of a quarterly invoice.

#### profax Verlag AG

Bahnstrasse 28 9435 Heerbrugg Schweiz +41 44 500 60 10 info@profax.ch www.profax.ch

prot

#### 5.1. Purchase credit

| Topu p credit agains t invoice 🗆              |       |  |  |  |
|-----------------------------------------------|-------|--|--|--|
| Please sp ecify amount a nd billing addres s: |       |  |  |  |
| €                                             |       |  |  |  |
|                                               | Order |  |  |  |
|                                               |       |  |  |  |
|                                               |       |  |  |  |
|                                               |       |  |  |  |

You can set up a credit balance with **profaxonline**. Enter the desired amount up to which you would like to purchase authorizations. A minimum invoice amount of  $\in$  50 applies to credit orders. If necessary, add the billing address to your details.

Click on **Order** to confirm your order. The credit will be credited to your account within one working day and you will receive an invoice from profax Verlag AG for the type of delivery you have requested.

#### 5.2. Quarterly invoice

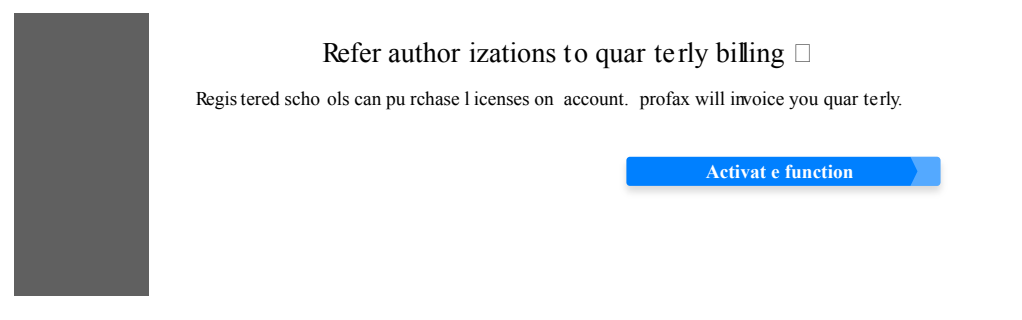

Schools and municipalities can also obtain authorizations on credit. If your balance is negative at the end of a quarter, you will be invoiced (minimum invoice amount  $\in$  50, any difference to the actual amount will be credited to your balance).

#### 5.3. Redeem valuecard or code

| Redeen                               | Redeem value card or code $\Box$                    |                  |  |  |  |  |
|--------------------------------------|-----------------------------------------------------|------------------|--|--|--|--|
| Please scan or ent er the code you w | Please scan or ent er the code you want to rede em: |                  |  |  |  |  |
|                                      | Code                                                |                  |  |  |  |  |
|                                      |                                                     | Redeem           |  |  |  |  |
|                                      |                                                     | □ Scan QR-Code   |  |  |  |  |
|                                      |                                                     | 🗆 Scan Text Code |  |  |  |  |

#### profax Verlag AG

Bahnstrasse 28 9435 Heerbrugg Schweiz +41 44 500 60 10 info@profax.ch www.profax.ch

Prepaid cards can be obtained from our partner publishers or are issued by profax Verlag. Enter the relevant code in the field highlighted in yellow or, if your input device has a camera, scan the QR code.

#### 5.4. Account statement

# profax

| Transactions |
|--------------|
|--------------|

| nanoac                          |                                                  |                                                         |       |       |
|---------------------------------|--------------------------------------------------|---------------------------------------------------------|-------|-------|
| Date                            | User                                             | Action                                                  |       | Total |
| 5 Sept 2023<br>13:07<br>ID 1401 | profaxonline – Step by Step<br>profaxonlineAdmin | Licenses bought online<br>1 LOGO 1                      |       | 0.00  |
| 30 Aug 2023<br>11:28<br>ID 1386 | profaxonline – Step by Step<br>profaxonlineAdmin | Licenses bought online<br>1 Wortstämme 1                | 3.55  | 3.55  |
| 23 Aug 2023<br>10:23<br>ID 1384 | profaxonline – Step by Step<br>profaxonlineAdmin | Code FHS3-FHS3-FHS3-FHS3 redeemed<br>1 Hörwelt Ritter   |       | 0.00  |
| 22 Aug 2023<br>16:23<br>ID 1383 | profaxonline – Step by Step<br>profaxonlineAdmin | Code 3HEP-3HEP-3HEP-3HEPredeemed<br>1 Hörwelt Bauernhof | 0.00  | 0.00  |
| 19 Aug 2023<br>18:07<br>ID 1382 | profaxonline – Step by Step<br>profaxonlineAdmin | Licenses bought online<br>1 LOGO 1                      |       | 0.00  |
| 13 Aug 2023<br>15:57<br>ID 1378 | profax Verlag AG<br>profax                       | Invoice No 3<br>80.– credit                             | 80.00 | 80.00 |
| 13 Aug 2023<br>10:23<br>ID 1377 | profaxonline – Step by Step<br>profaxonlineAdmin | Licenses bought online<br>1 Katze mit tz                |       | 3.55  |
| 13 Aug 2023<br>10:21<br>ID 1376 | profaxonline – Step by Step<br>profaxonlineAdmin | Licenses bought online<br>3 Regeltrainer                | 12.60 | 12.60 |

At the bottom of **Finances** you will find a table with details of all your transactions and changes to your account settings.

#### profax Verlag AG

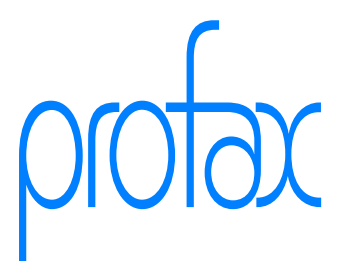

# 6. Learning modules

#### 6.1. Manage licenses for learning modules

As soon as you have a **positive balance** or the **Enable authorizations against quarterly invoice** function is activated, you can assign chargeable authorizations. Learning modules that are free of charge can also be used without credit.

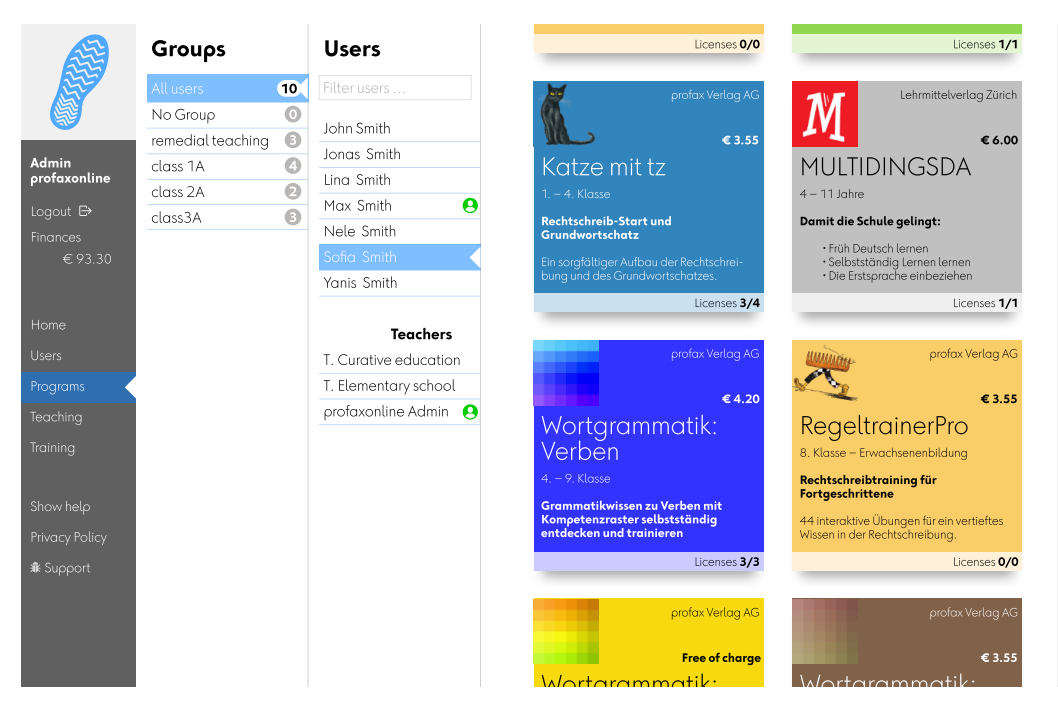

Click on **Learning modules** in the grey column on the left to call up the management of authorizations. Each learning module has a tile with brief information on content, price and suitable age. The bottom edge of the tile shows how many authorizations have already been allocated for this learning module and how many you have purchased.

#### Example: Licenses 3/4

You have acquired 4 licenses and have been allocated 3 of them.

#### Note

You will always find learning modules on **profaxonline** that are currently or permanently free of charge. You can use these to test all the possibilities of **profaxonline**.

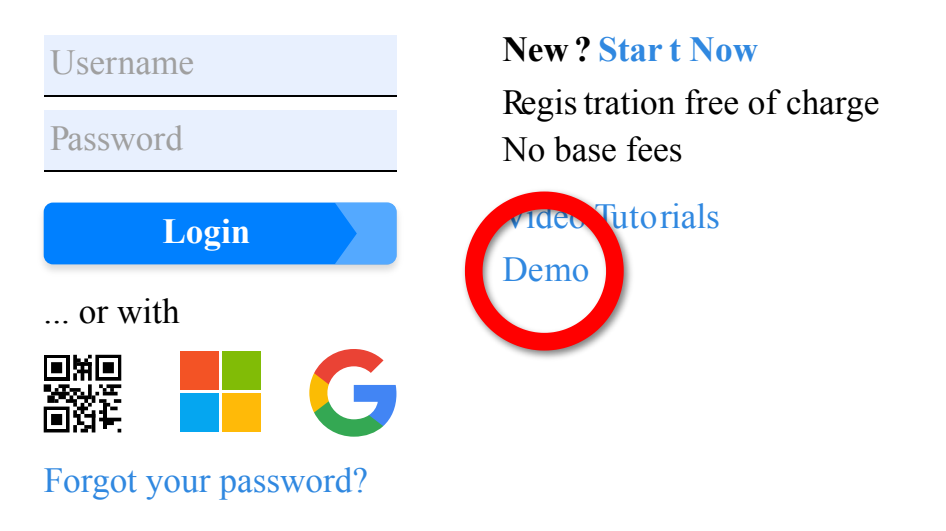

profax Verlag AG

Bahnstrasse 28 9435 Heerbrugg Schweiz +41 44 500 60 10 info@profax.ch www.profax.ch

profax

All learning modules can also be viewed in demo mode. No user data is saved during this process.

Clicking on the tile of the desired learning module opens the window with the detailed information on the learning module and the assigned authorizations are displayed in the *Users* column.

| æ              | Groups       | Users                  |                         |                                                                                           |
|----------------|--------------|------------------------|-------------------------|-------------------------------------------------------------------------------------------|
|                | All users 10 | Filter users           |                         |                                                                                           |
|                | No Group 0   | John Smith 🛛           | 2                       |                                                                                           |
| Admin          | closs 1A     | Jonas Smith 🛛          | X.                      | tomoo60 and a                                                                             |
| profaxonline   | class 7A     | Lina Smith 🛛 🗹         | <b>4</b>                | CCTTIPOOO Basic arithmetic Product description →                                          |
| Logout 🗗       | class2A B    | Max Smith 🛛 🖪          |                         |                                                                                           |
| Finances       | 00335/1      | Nele Smith 🔲           |                         |                                                                                           |
| € 93.30        |              | Sofia Smith 🗹          | ist through stingidde   |                                                                                           |
|                |              | Yanis Smith 🛛          | KG 1 2 3 4              | 5 6 7 8 9 ++                                                                              |
| Homo           |              |                        |                         |                                                                                           |
|                |              | Teachers               | Fast, accurate ment     | al arithmetic!                                                                            |
| Users          |              | T. Curative education  |                         |                                                                                           |
| Programs       |              | T. Elementary school 🗌 | tomoo60 holos imora     |                                                                                           |
| Teaching       |              | Admin profaxonline 🛛   | complete each of the    | 10 By (de)selecting the user(c) you distribute and remove licenses                        |
| Training       |              |                        |                         | for tempo60                                                                               |
|                |              |                        |                         |                                                                                           |
| Show help      |              |                        |                         | DWs                                                                                       |
| Privacy Policy |              |                        |                         | In person_1 🗹 can train with the learning module                                          |
|                |              |                        | In the test mode, you t | person_2 L has no authorization                                                           |
| ₩ Support      |              |                        | of the questions remai  | ins                                                                                       |
|                |              |                        |                         | Cancel                                                                                    |
|                |              |                        |                         | Licenses: <b>2</b> selected / <b>1</b> already purchased / <b>1</b> additionally required |
|                |              | select all             |                         |                                                                                           |

Users who have already been assigned an authorization for the learning module are highlighted in blue and marked with  $\square$ .

Click on the names of individual persons to assign them an authorization or to remove it.

At the bottom, you can click **select all** to assign or remove permissions for all users within the selected group.

#### Attention

You may not deselect users who already have an authorization and should retain it. Authorization is assigned to all selected users; authorization is withdrawn from all non-selected users, if available.

Complete your selection by clicking on **Distribute licenses** and confirm any new or additional permissions in the subsequent dialog.

#### Note

If you want to use learning modules yourself as an administrator or teacher, e.g. for demonstration purposes, you must also assign yourself authorization to do so. Exception: Learning modules of the Flatrate profax are free of charge for teachers.

#### profax Verlag AG

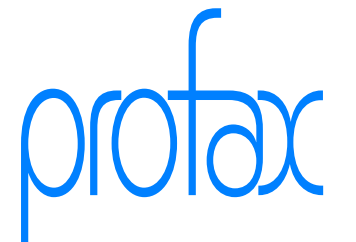

|                                                                |                                                                                                    |                                          | Finances € 93.30   | Admin profaxonli                                                  | ne Logout 🗗 |  |
|----------------------------------------------------------------|----------------------------------------------------------------------------------------------------|------------------------------------------|--------------------|-------------------------------------------------------------------|-------------|--|
|                                                                | profaxonline                                                                                                    |                                          |                    |                                                                   |             |  |
| Admin<br>profaxonline<br>Logout ⊡<br>Finances<br>€93.30        | My account<br>Manage your own<br>account                                                                                                    | Training                                 | Workshops          | Flatrate<br>Our flatrate reduces<br>your administrative<br>effort | News        |  |
| Homo                                                           |                                                                                                    |                                          | Memo               |                                                                   |             |  |
| Users Programs Teaching Training Show help Privacy Policy      | <ul> <li>When renewing licenses all userdata is retained. The licenses will renew on expiration-date. If already expired, will run for one year after renewing them.</li> <li>If you do not want to renew all but <b>only individual authorizations</b>, wait until these have expired and then assign new authorizations to the learners concerned</li> <li>Find an overview of all your transatcions in (→ Balance → Show account statement).</li> <li>The user's data is retained in any case.</li> </ul> |                                          |                    |                                                                   |             |  |
| ♣ Support                                                      |                                                                                                    | se licenses wil                          | l expire within th | ne next 30 days                                                   | :           |  |
|                                                                | 1 5                                                                                                    | LOGO 5<br>Users: sofia_m                 |                    | Extend by 1                                                       | year        |  |
| These licenses expired within the last 90 days of not renewed: |                                                                                                    |                                          |                    |                                                                   | d where     |  |
|                                                                | 2                                                                                                    | tempo60 Basic ar<br>Users: sofia m. van  | ithmetic<br>is m   | Extend by 1                                                       | year        |  |
|                                                                | 1 👔                                                                                                    | LOGO 2                                   |                    | Extend by 1                                                       | year        |  |
|                                                                | 1 1                                                                                                    | MULTIDINGSDA<br>Users: sofia_m           |                    | Extend by 1                                                       | year        |  |
|                                                                | 2                                                                                                    | Wortkartei: Deuts<br>Users: linda_m, nel | ch<br>e_m          | Extend by 1                                                       | year        |  |

Click on the **Extend by 1 year** button if you want to renew **all** authorizations seamlessly **in the same number** after one year. The authorizations will be renewed on the expiry date and charged to your balance or invoiced at the end of the quarter.

If a renewal has been forgotten, you will still be notified of this for 90 days. The corresponding authorizations can be renewed immediately at the touch of a button.

#### Important

If you require fewer or more authorizations than in the previous year, proceed as described under 6.1. acquire authorizations.

#### profax Verlag AG

Bahnstrasse 28 9435 Heerbrugg Schweiz +41 44 500 60 10 info@profax.ch www.profax.ch

# profax

#### 6.3. Users and their authorizations

Select the name of the person in the Users column to obtain additional information.

| A2                              | Groups                     | Users                                         | User Information                                                                                                    |                                    |
|---------------------------------|----------------------------|-----------------------------------------------|----------------------------------------------------------------------------------------------------|------------------------------------|
|                                 | ⊕ ⊖ ()<br>All users 10     | Filter users                                  | Salutation         Mr. / Mrs.         Profil ID:         34           Given         Sofia         Created:         19,12,20           Last login;         22,11,20 | 16, 13:22                          |
| Admin<br>profaxonline           | No Group remedial teaching | John Smith<br>Jonas Smith                     | Surname Smith Profile size: 25KB<br>Mothertongue Portuguese CAdministrator: Admin pro<br>Username SafiaM                                                           | ofaxonline                         |
| Logout ⊖<br>Finances<br>€ 93.30 | class 2A Class 3A Class 3A | Lina Smith<br>Max Smith<br>Nele Smith         | Password Groups<br>Options Can read Class 3A                                                                                                    |                                    |
| Home                            |                            | Sofia Smith<br>Yanis Smith                    | Instructions in mothertongue     Programs       Role     User                                                                                                    | until 15.1.2024                    |
| Users<br>Programs               |                            | Teachers                                      |                                                                                                    | until 15.1.2024                    |
| Teaching<br>Training            |                            | T. Curative education<br>T. Elementary school | Cancel Update M Moli Italii(USDA Valid)     Suparte Valid)     Immpo 40 Baser Expire                                                                               | until 15.5.2021<br>red on 1.8.2020 |
| Show help                       |                            | Adminiperdationance e                         | رث Wortkartei: Deutsch Valid                                                                                                    | until 31.7.2024                    |
| Privacy Policy<br>Æ Support     |                            |                                               | Add note                                                                                                    |                                    |
|                                 |                            |                                               |                                                                                                    | Create                             |

The column on the far right shows which groups the person is assigned to and which learning modules are activated in the account.

A yellow warning signal  $\triangle$  on an assigned learning module indicates that this authorization will expire shortly. Learning modules with expired authorization are marked with a red  $\triangle$  signal.

#### profax Verlag AG

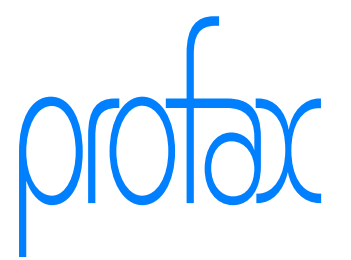

# 7. Work plan / Progress

The Progress area allows the teacher to accompany students on their individual learning path.

Teachers only see students from groups to which they themselves belong. To do this, the administrator must assign the responsible teacher to the corresponding groups. A teacher can be assigned to several groups.

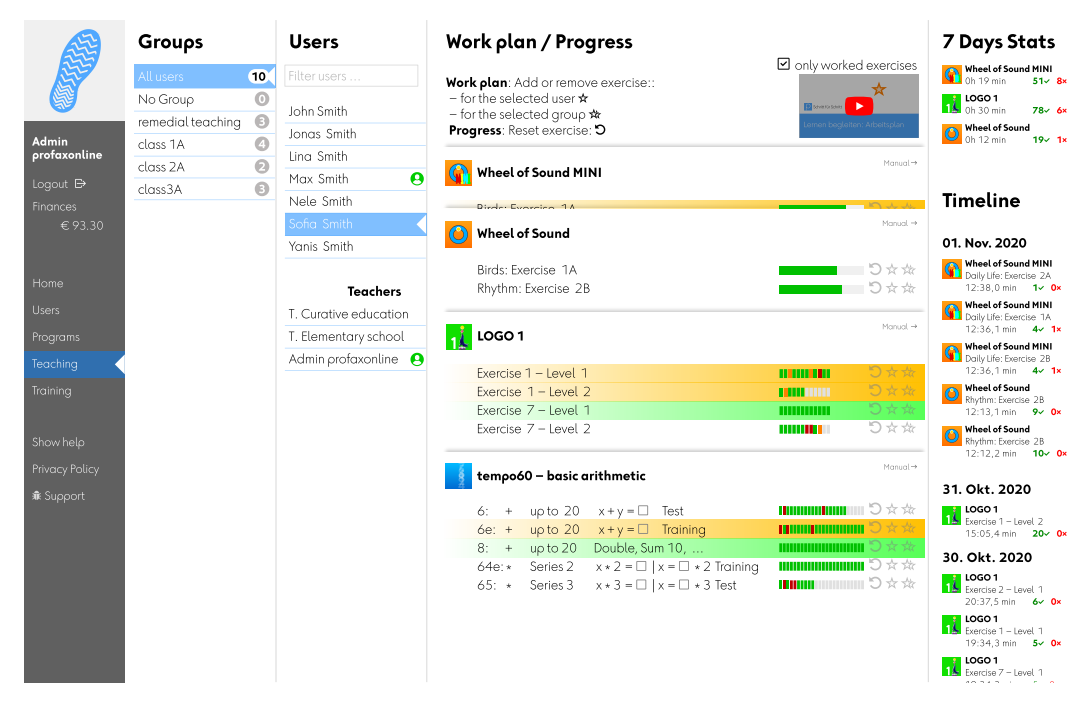

Click on **Progress** in the gray column on the left to display the «Work plan / Progress».

Choose a person.

In the *Progress* column, all learning modules assigned to the person are displayed. Show or hide all exercises of a learning module by clicking on the title of the learning module.

If you activate the checkbox for **only worked exercises**, only the exercises that are currently being worked on or whose training has been completed will be displayed.

#### 7.1. Progress

| Exercise 1 – Level 1 |   | ** |
|----------------------|---|----|
| Exercise 1 – Level 2 | C | 长城 |
| Exercise 7 – Level 1 | C | ** |

#### profax Verlag AG

Bahnstrasse 28 9435 Heerbrugg Schweiz +41 44 500 60 10 info@profax.ch www.profax.ch For exercises with individual tasks, the learning status is displayed with a colored field for each task.

| Birds: Exercise 1A      | ☆☆C |
|-------------------------|-----|
| Technology: Exercise 1A | 装ない |
| Rhythm: Exercise2B      | ☆☆C |

For exercises with a flashcard, the learning status is displayed as a progress bar.

They mean:

greenCorrect answerredWrong answerorangethe task is currently being revisedgreynot worked on it

| Wortkar tei: Deut sch    |  |
|--------------------------|--|
| Wortkartei               |  |
| Wort in Kartei aufnehmen |  |
| fahren                   |  |
| die Gel atine            |  |
| die Schifffahrt          |  |
| sitzen                   |  |
| trainiaran               |  |

The module Wortkartei can be added to the work plan as a whole. The bar above the input field shows the processing status of the vocabulary already entered. Words can be assigned to the learning vocabulary via the input field. The dots show in which station of the training the individual words are located.

#### 7.2. Reset exercise

Click on **9** to reset exercises. The learning status is deleted and the exercise can be edited again.

#### Note

The learning status of GUT1 cannot be reset at the request of the author and because of the integrated reward system.

#### 7.3. Work plan

By clicking on  $\bigstar$ , exercises can be added to or removed from the work plan of the selected student, by clicking on  $\bigstar$  of the selected group. If an exercise is in the work plan, the name of the training module and the progress indicator are highlighted in yellow. If the line is green, the training work is complete.

#### profax Verlag AG

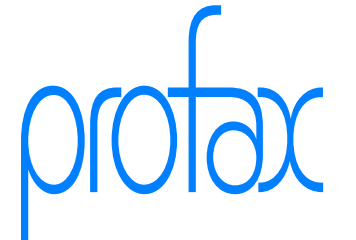

# 7.4. 7 Days Stats and Timeline

If you work with a *weekly plan*, you will receive feedback on how long you have worked with the individual learning modules in the last seven days under **7 Days Stats**.

The **Timeline** shows when which exercises have been completed in the last 30 days. The red and green numbers indicate how many tasks were solved correctly or incorrectly.

The following parameters are recorded:

- if a child works before 07.00, no time is displayed and all tasks of the same exercise are combined;
- if a child works after 07.00, the time is displayed and all tasks of the same exercise are combined if they are done within an hour;
- if a child works after 5 p.m., no time is displayed and all tasks of the same exercise are combined;
- if a child works past midnight, the entry is spread over both days; the time shown starts when the first task is solved;
- if the child is inactive, the time is not counted.

#### profax Verlag AG

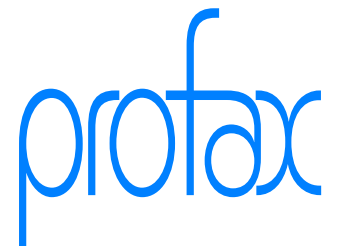

# 8. Profiles

# 8.1. Overview profiles and rights

|                                                          | Area, Action                                                                    | Administrat or                                                                                                    | Teacher<br>* own groups only                                                                                                    | Pupil                                                                                                    |
|----------------------------------------------------------|---------------------------------------------------------------------------------|----------------------------------------------------------------------------------------------------|----------------------------------------------------------------------------------------------------|----------------------------------------------------------------------------------------------------|
| Main menu                                                |                                                                                 | Home<br>Users<br>Programs<br>Tea ching<br>Training                                                                                                    | Home<br>Users<br>Tea ching<br>Training                                                                                                    | Training                                                                                                    |
| Administration                                           | Manage User s<br>add / u pdat e / remove                                        |                                                                                                    |                                                                                                    |                                                                                                    |
|                                                          | Manage user rol es<br>Teacher / P upil                                          |                                                                                                    |                                                                                                    |                                                                                                    |
|                                                          | Manage grou ps                                                                  |                                                                                                    |                                                                                                    |                                                                                                    |
|                                                          | Purchase cre dit                                                                |                                                                                                    |                                                                                                    |                                                                                                    |
|                                                          | Assign author izations<br>add / remove                                          |                                                                                                    |                                                                                                    |                                                                                                    |
|                                                          | View author izations                                                            |                                                                                                    | *                                                                                                    |                                                                                                    |
| Progress                                                 | View topics and t asks of the learning modules                                  |                                                                                                    | *                                                                                                    |                                                                                                    |
|                                                          | View the progress of the pu pil                                                 |                                                                                                    | *                                                                                                    |                                                                                                    |
|                                                          | Create work plans                                                               |                                                                                                    | *                                                                                                    |                                                                                                    |
|                                                          | Access additional mat erial                                                     |                                                                                                    | *                                                                                                    |                                                                                                    |
| Training<br>Modules with<br>assigne d<br>author izations | <i>Continue working</i><br>Continue with the training                           |                                                                                                    |                                                                                                    |                                                                                                    |
|                                                          | <i>Work plan</i><br>Work with the exercises listed in<br>the personal work plan |                                                                                                    |                                                                                                    |                                                                                                    |
|                                                          | <i>Free practice</i><br>Work with the assigne d modules                         |                                                                                                    |                                                                                                    |                                                                                                    |
| Account set tings                                        | Access to set tings in your own account                                         | Salutation [Mr./Mrs. 2]<br>Given Softa<br>Summe Sunith<br>Modertongae Pertupnes 2<br>Userranne SafiaM<br>Password<br>Password<br>Password<br>Password Passer<br>Password Passer<br>Password Password P | Salutation         Mr. / Mrs. 2           Given         Tac cher           Samane         Class 3A           Modertoragee         Engish 6           Username         tec cher3A           Password         "an word           Gan word         Gan word           Bassword         "an write           Gan model         Gan word           Bassword         "an write           Bassword         "an write           Bassword         "an write | Given Sola<br>Suman Smith<br>Nathertorgue (Portgasse 2)<br>Pasword (Gan real<br>Gan real<br>Ratrockions in mothert |
| Password                                                 | Change p assword                                                                | All Passwords                                                                                                    | Own Password,<br>Passwords of own<br>grou p                                                                                                    | Only own<br>password                                                                                               |
|                                                          | Forgotten password                                                              | Reset Password by<br>email via<br>Forgot your<br>password? on<br>profaxonl ine.com                                                                                                    | Reset p assword by<br>adminis trat or                                                                                                    | Reset p assword by<br>teacher or<br>adminis trat or                                                                |

#### profax Verlag AG

Bahnstrasse 28 9435 Heerbrugg Schweiz +41 44 500 60 10 info@profax.ch www.profax.ch

profax

#### 8.2. Superordinate parameters

The following information can only be changed by **profax**:

- Anschrift der Organisation / Rechnungsanschrift z.B. Lakeside School, Nextdoor 4, 1000 Seatown
- Separate billing address if the invoice is sent directly to the municipal administration, for example
- E-mail address and username of the administrator

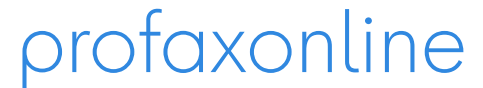

selbstständig lernen: jederzeit & überall

#### profax Verlag AG

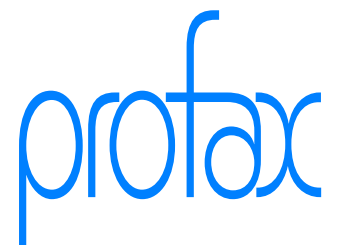